- 1. Avaa kutsussa oleva linkki internet-selaimella. Microsoft Edge-selain toimii varmemmin kuin muut selaimet.
- 2. Kun sinulta kysytään kuinka haluat liittyä Teams-kokoukseen, valitse "jatka tällä selaimella" tai "Käytä Teamsia Microsoft Edgellä"
- 3. Liittyessäsi kokoukseen, jos sinulla on tietokoneessa mikrofoni tai kamera, klikkaa ne kuvakkeista pois päältä. Kuvassa kamera on pois päältä ja mikrofoni on päällä.

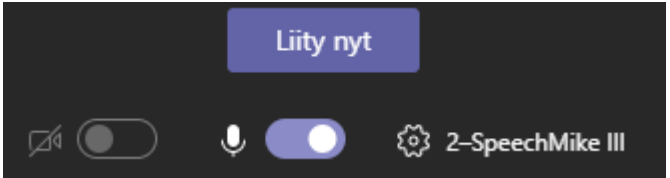

4. Klikkaa "Liity nyt" ja odota että esitys alkaa.